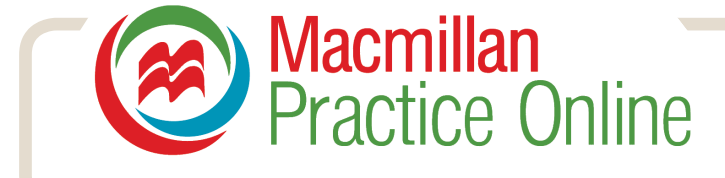

# Macmillan Practice Online Leitfaden für Lerner

Macmillan Practice Online ist eine Online-Lernumgebung für Englischlernende. Sie können sich einloggen und die Online-Kursmaterialien bearbeiten, die Sie bzw. Ihre Bildungseinrichtung ausgewählt haben. Macmillan Practice Online verfügt auch über einen optionalen Trainer-Zugang. So können Sie mit einem Sprachtrainer zusammenarbeiten, der Sie auf Ihrem Lernweg betreut. Dieser Leitfaden wird Sie auf Ihren ersten Schritten mit Macmillan Practice Online begleiten.

#### Inhaltsverzeichnis:

Zugang zu Macmillan Practice Online Ihr persönlicher Macmillan Practice Online-Kurs Zugang zu einer Klasse Kursmaterial öffnen und bearbeiten Lösungen einreichen Lösungen einsehen Ergebnisse einsehen Nachrichten senden und empfangen Verwendung des Macmillan English Dictionary Online

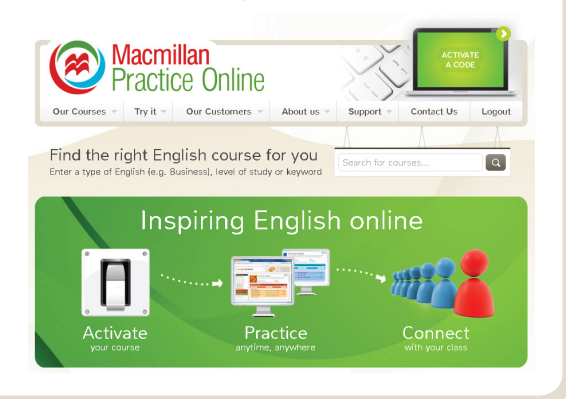

ACTIVATE

CODE

#### Zugang zu Macmillan Practice Online

Um Macmillan Practice Online erstmalig zu betreten, müssen Sie Ihren Zugangscode aktivieren und sich registrieren. Gehen Sie auf www.macmillanpracticeonline.com und klicken Sie am Seitenanfang auf "Activate a Code". Tragen Sie Ihren Code ein, um Ihren Macmillan Practice Online-Kurs zu aktivieren und richten Sie Username und Passwort ein. Dies ist nur einmal erforderlich.

Sobald Ihr Code aktiviert ist, können Sie sich direkt von der Homepage aus einloggen, indem Sie oben rechts auf "Login" klicken.

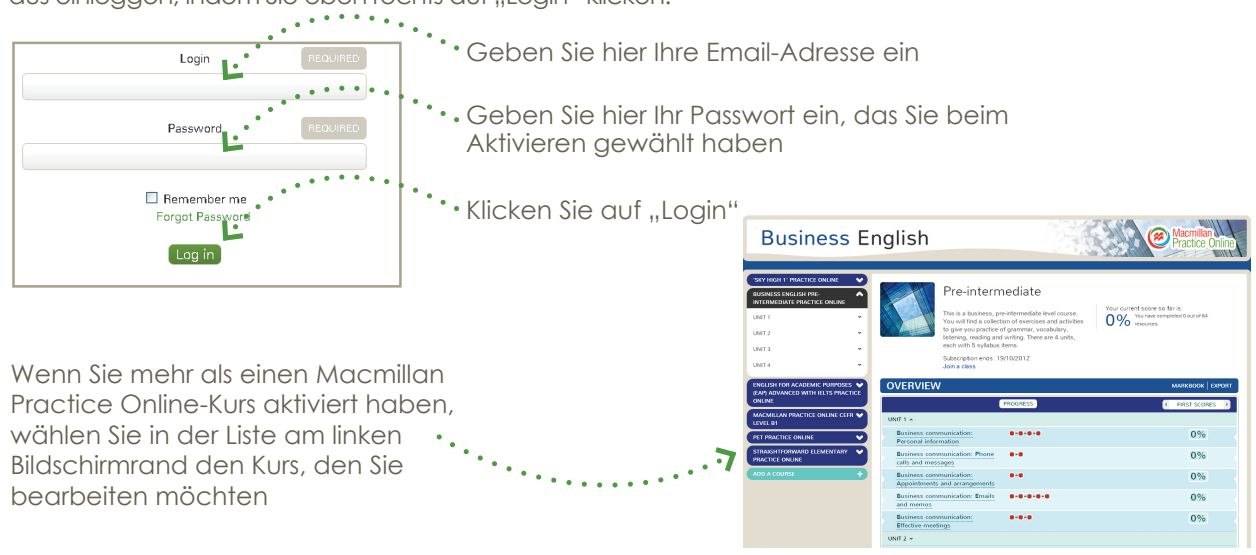

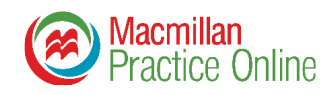

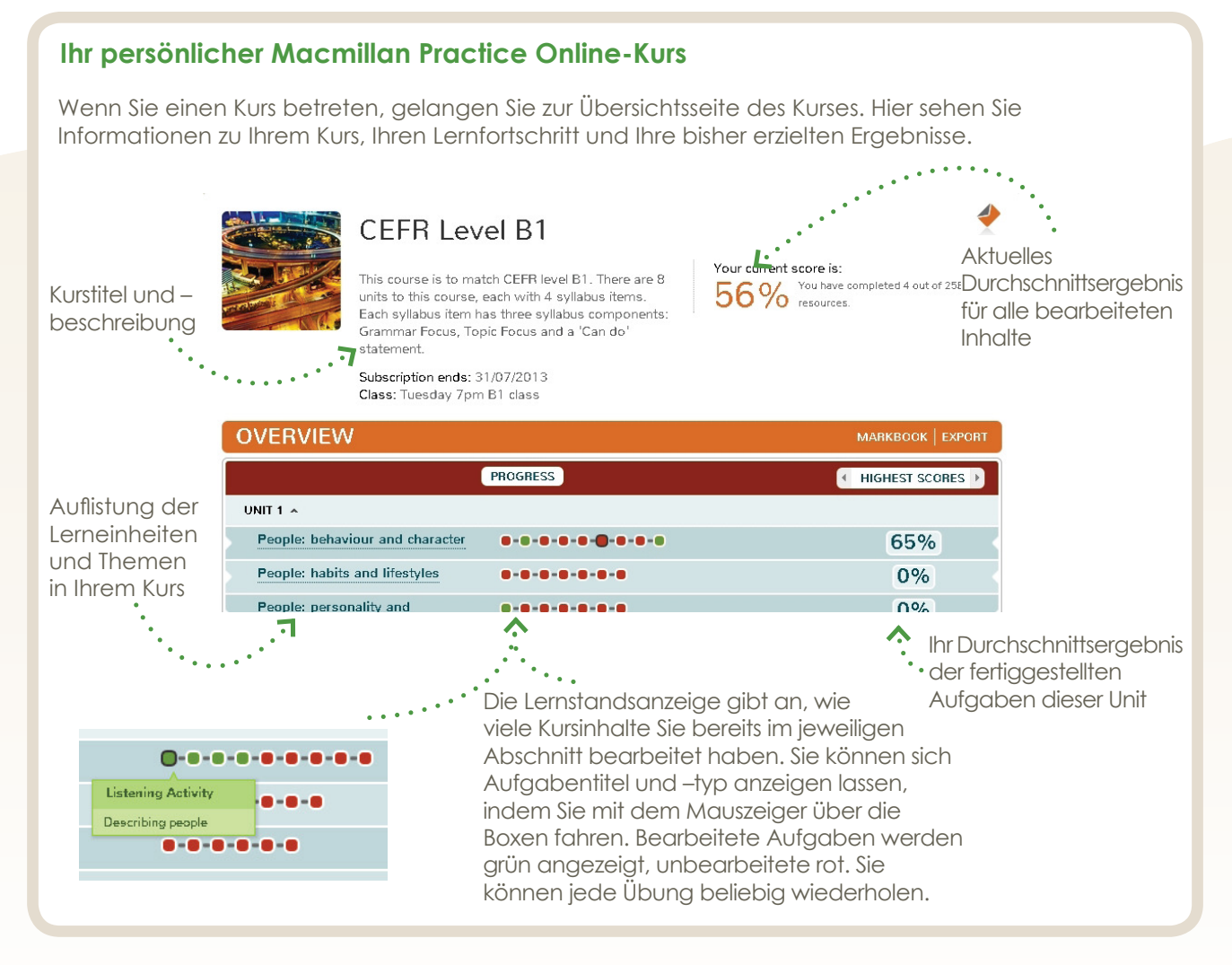

#### Zugang zu einer Klasse bzw. Lerngruppe.

Ihr Sprachtrainer kann Sie zu einer Klasse bzw. Lerngruppe einladen. Wenn Sie einer Lerngruppe beitreten, kann Ihr Trainer Ihren Lernfortschritt und Ihre Ergebnisse einsehen und Ihnen Nachrichten senden. Das für den Zugang zur Lerngruppe erforderliche Passwort erhalten Sie von Ihrem Sprachtrainer. Sie brauchen lediglich von der Homepage aus die folgenden Schritte auszuführen:

1. Klicken Sie auf "join a class"

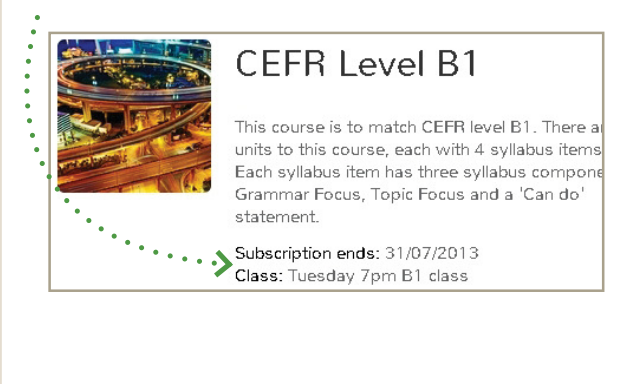

2. Geben Sie das Passwort ein, das Sie von Ihrem Kursleiter erhalten haben

| Class Pas   | sword                  |                        | REQUIRED        | 1. 1 |
|-------------|------------------------|------------------------|-----------------|------|
|             |                        |                        |                 |      |
| Instructi   | on                     |                        |                 |      |
| Enter the p | assword that your teac | her will give you to j | join the class. |      |
| submit      | By clicking you agree  | to the Terms and C     | Conditions      |      |
| 7           | and Privacy Policy of  | f this website.        |                 |      |
| •           |                        |                        |                 |      |

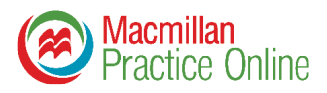

#### Kursmaterial öffnen

1. Klicken Sie auf eine Box, um eine Aufgabe zu öffnen.

Oder

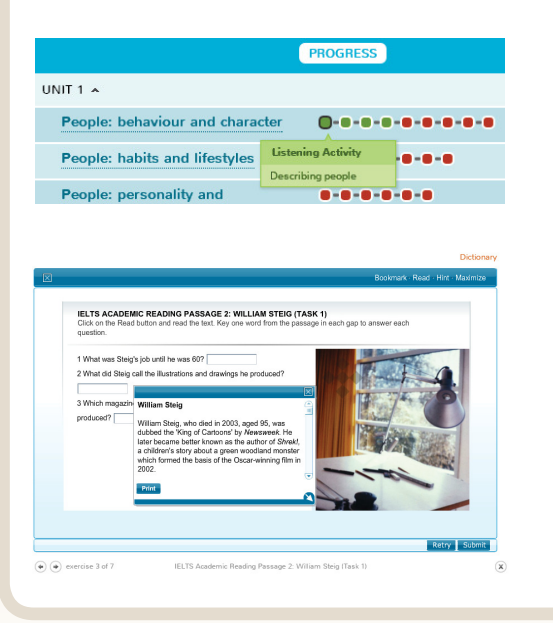

| 2. Klicken Sie auf ein Thema, um eine Liste von |
|-------------------------------------------------|
| Übungsaufgaben zu öffnen. Klicken Sie dann auf  |
| die gewünschte Übung.                           |

| MACMILLAN PRACTICE ONLINE CEFR<br>LEVEL B1                                         | ^    |     |             |
|------------------------------------------------------------------------------------|------|-----|-------------|
| UNIT 1                                                                             | •    |     |             |
| People: behaviour and character                                                    |      |     |             |
| People: habits and lifestyles                                                      | EMPT |     |             |
| People: personality and<br>emotions                                                | 1    | 71% | Redo Exen   |
| People: problems and ambitions                                                     | 1    | 91% | Redo Exer   |
|                                                                                    | 1    | 73% | Redo Exer   |
| Noisy neighbours                                                                   | 2    | 71% | Redo Exer   |
| Would: predicting behaviour                                                        | D    | -   | Start Exerc |
| <ul> <li>IELTS Academic Reading</li> <li>Passage 2: Interviews (Task 3)</li> </ul> | D    | -   | Start Exerc |
| <ul> <li>IELTS Academic Reading</li> <li>Passage 2: Interviews (Task 2)</li> </ul> | D    | -   | Start Exerc |
| Synonyms - adjectives                                                              | D    | -   | Start Exerc |

#### Kursmaterial bearbeiten

In jeder Übungsaufgabe finden Sie genaue Anweisungen. Es gibt 9 verschiedene Übungstypen. Sie können eine Aufgabe beliebig oft bearbeiten. Ihre Ergebnisse werden in Ihrem Markbook gespeichert.

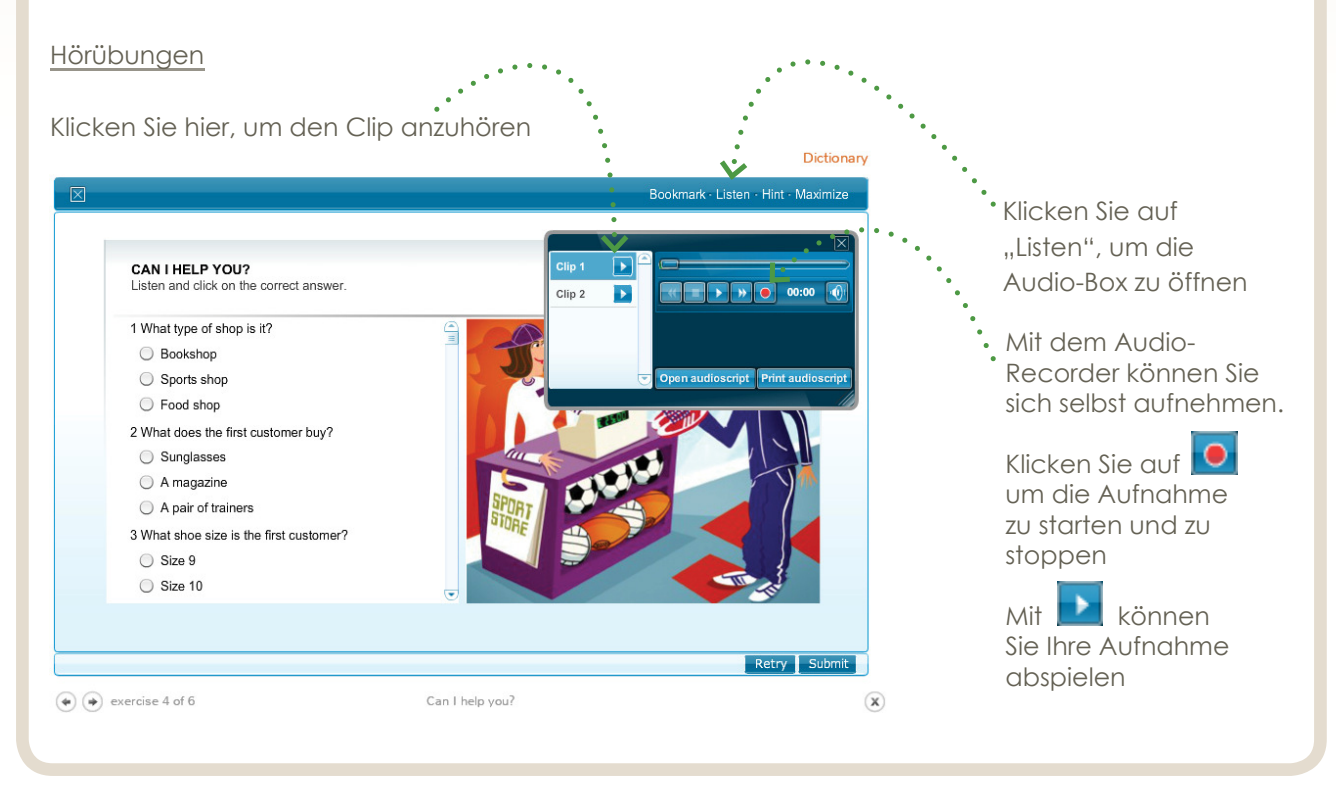

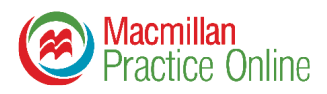

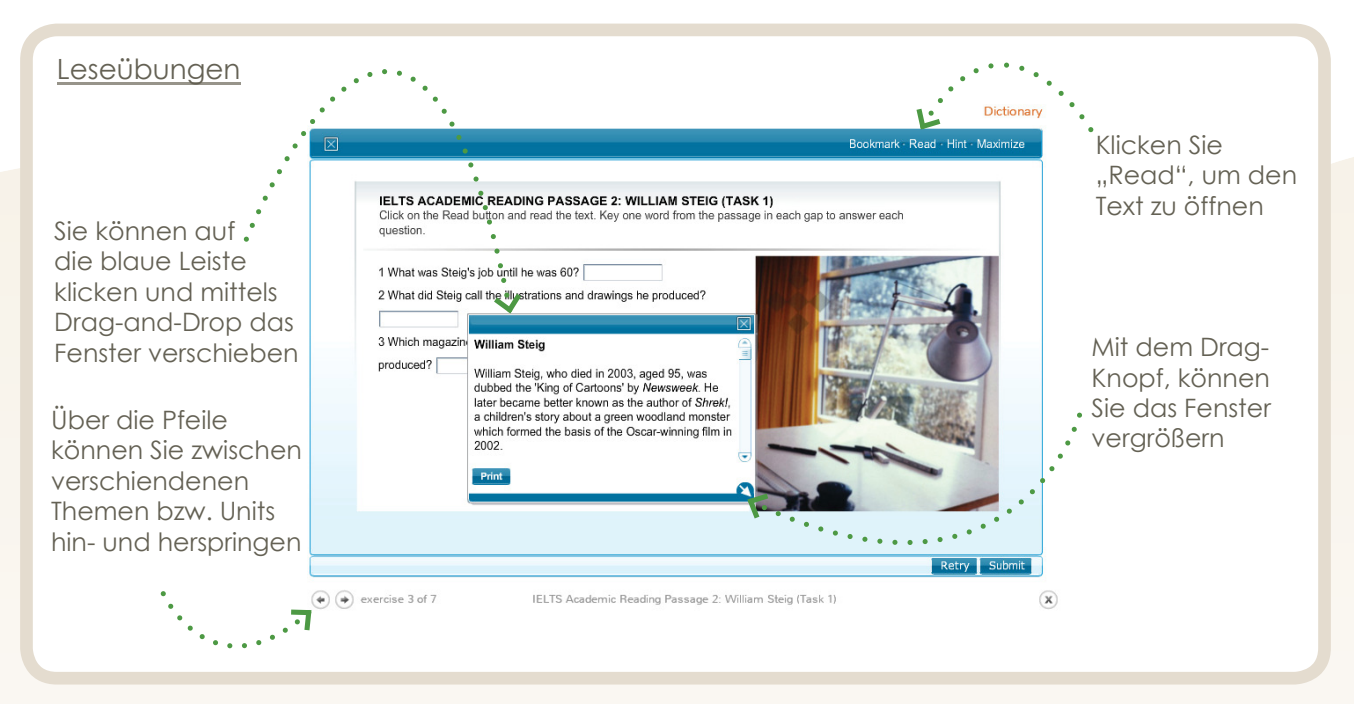

#### Aufgaben einreichen

Wenn Sie eine Aufgabe beendet haben, klicken Sie unten in der Übung auf "Submit".

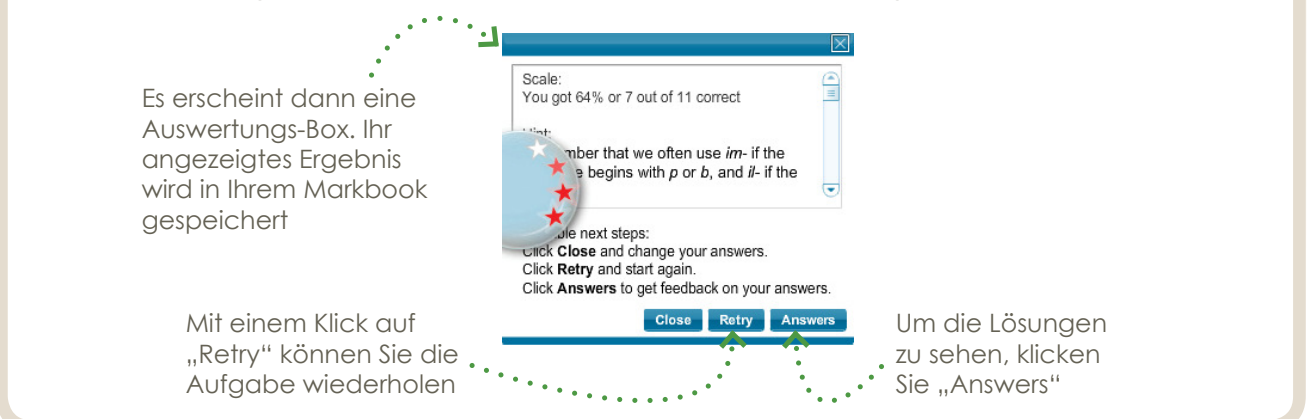

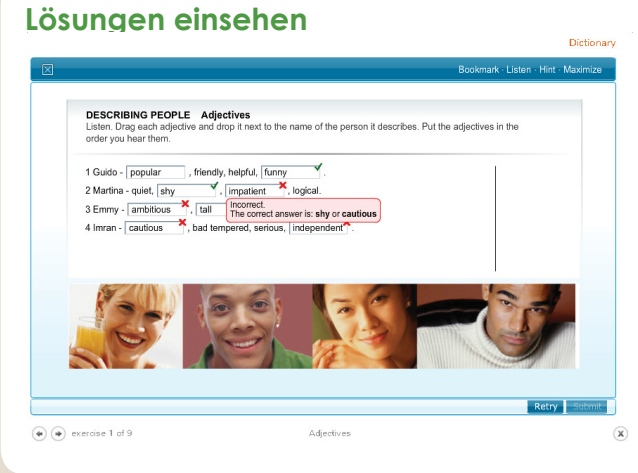

Klicken Sie auf "Answers", um Ihre Antworten und eventuelle Korrekturen zu sehen. zeigt korrekte Antworten an

signalisiert einen Fehler. Um die korrekte Lösung zu sehen, fahren Sie mit dem Mauszeiger über das rote Kreuz

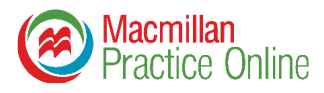

### Ergebnisse einsehen

Immer wenn Sie eine Aufgabe beenden, wird das Ergebnis in Ihrem Markbook gespeichert.

|                           | CEFR Lev                                                                                                    | el B1                                                                                                    | *                                                                           |                                                                                     |
|---------------------------|----------------------------------------------------------------------------------------------------|----------------------------------------------------------------------------------------------------|-----------------------------------------------------------------------------|-------------------------------------------------------------------------------------|
|                           | This course is to ma<br>units to this course,<br>Each syllabus item h<br>Grammar Focus, To<br>statement.                                                                                                    | tch CEFR level B1. There are 8<br>each with 4 syllabus items.<br>as three syllabus components:<br>oic Focus and a 'Can do' | Your current score is:<br>56% You have completed 4 out of 258<br>resources. | •••••• Um Ihre Ergebnisse<br>einzusehen, klicken Sie<br>auf der Übersichtsseite auf |
|                           | Subscription ends: 3<br>Class: Tuesday 7pm                                                                                                    | 1/07/2013<br>B1 class                                                                                                    | 14 14 14 14 14 14 14 14 14 14 14 14 14 1                                    | ,,Markbook"                                                                         |
| OVERVIEW                  | V                                                                                                    |                                                                                                    | MARKBOOK   EXPORT                                                           | •                                                                                   |
|                           | i de la companya de la companya de la companya de la companya de la companya de la companya de la companya de l<br>Internación de la companya de la companya de la companya de la companya de la companya de la companya de la comp | PROGRESS                                                                                                    | ← HIGHEST SCORES →                                                          | Sie können Ihre Ergebnisse                                                          |
| UNIT 1 🔺                  |                                                                                                    |                                                                                                    |                                                                             | ausdrucken. Klicken Sie hierzu                                                      |
| People: behav             | viour and character                                                                                                    | 8-8-8-8-8-8-8-8-8                                                                                                    | 65%                                                                         | auf "Export"                                                                        |
| People: habits            | s and lifestyles                                                                                                    | 8-8-8-8-8-8-8                                                                                                    | 0%                                                                          |                                                                                     |
| People: perso<br>emotions | nality and                                                                                                    | 0-0-0-0-0-0                                                                                                    | 0%                                                                          |                                                                                     |
| People: proble            | ems and ambitions                                                                                                    | 8-8-8-8-8-8-8-8                                                                                                    | 100%                                                                        |                                                                                     |

"Score so far" zeigt die Ergebnisse an, die Sie bis zu diesem Zeitpunkt in Ihrem Kurs erzielt haben.

| First:  | zeigt den Durchschnittswert Ihrer           |
|---------|---------------------------------------------|
|         | Erstversuche an.                            |
| Latest: | zeigt den Durschnittswert Ihrer aktuellsten |
|         | Versuche an.                                |
| Highest | zeigt den Durchschnittswert Ihrer besten    |

Highest: zeigt den Durchschnittswert Ihrer besten Ergebnisse an.

## Score so far You have completed 4 out of 236 resources. Your current score is: First 62% Latest Highest 74% Ta%

Sie können sich für jede bearbeitete Aufgabe Ihre Ergebnisse anzeigen lassen.

| First:  | gibt das Ergebnis an, das Sie beim    |
|---------|---------------------------------------|
|         | erstmaligen Bearbeiten erzielt haben. |
| Latest: | gibt das Ergebnis an, das Sie beim    |

- Highest:gibt das beste Ergebnis an, das Sie
- bei dieser Aufgabe erzielt haben. Attempts: gibt an, wie oft Sie die Aufgabe

bearbeitet haben.

Markbook for Sherri sherri.lane174@mecadmin.com CEFR Level B1

of 236 r tempt: 12/07/2012 MARKBOOK AD PDF VE Res eted: 4 out of 30 our and character 14% 100% 100% 2 Activity 64% 64% 64% 1 100% 100% 100% 1 uilding lary Activit 43% 43% 43%

Wenn Sie einer Klasse oder Lerngruppe beigetreten sind, kann Ihr Sprachtrainer ebenfalls Ihre Ergebnisse einsehen.

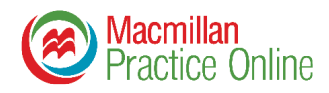

#### Nachrichten senden und empfangen

Wenn Sie Macmillan Practice Online mit einem Sprachtrainer nutzen und einer Lerngruppe beigetreten sind, können Sie Ihrem Sprachtrainer Nachrichten schicken. Um auf Ihre Nachrichten zuzugreifen, klicken Sie auf den Umschlag am oberen rechten Bildschirmrand.

Sollten sich ungelesene Nachrichten in Ihrem Postfach befinden, wird die Anzahl dieser durch eine kleine Ziffer neben dem Umschlag-Symbol angezeigt.

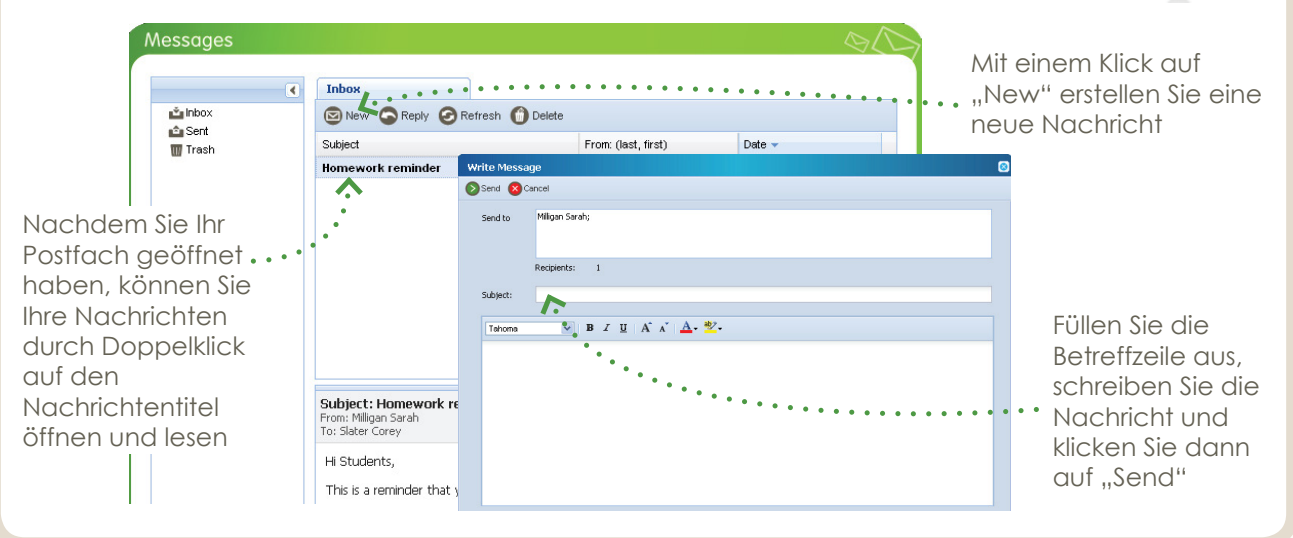

#### Verwendung des Macmillan English Dictionary Online

In Ihrem Macmillan Practice Online haben Sie einen vollständigen Zugang zum Macmillan English Dictionary Online. Um darauf zuzugreifen, klicken Sie "Dictionary" am oberen Bildschirmrand.

Tragen Sie das gesuchte Wort in das Suchfenster oben links ein, klicken Sie dann "Go".

Sollte mehr als ein Suchergebnis angezeigt werden, klicken Sie in der Liste auf das gewünschte Suchergebnis.

Für Ihr gesuchtes Wort werden eine Definition und ein Beispielsatz angezeigt. Sie können sich sowohl die britische als auch die amerikanische Aussprache vorspielen lassen.

Für manche Einträge sind Bilder hinterlegt, die Sie anklicken können.

Manche Einträge enthalten zusätzliche Informationen wie Kollokationen, Synonyme und falsche Freunde. Diese werden in orangen Boxen angezeigt.

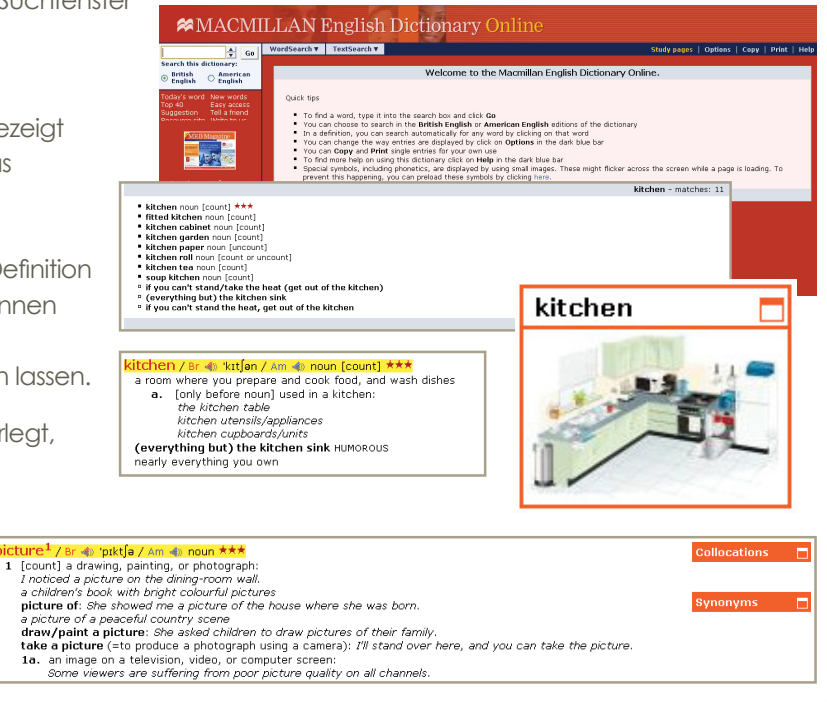